# MAX ALERT SYSTEMS LIMITED Corporate Identity Number (CIN) – L74999MH2004PLC144034 Registered Office: 502, 5th Floor, Timmy Arcade, Makwana Road, Marol, Andheri (East), Mumbai, MH 400059. Toll Free No. 9969410171, Visit us at: www.maxalert.in, email: – rp.maxalert@gmail.com

#### NOTICE OF TWENTY (20th) ANNUAL GENERAL MEETING

**NOTICE** is hereby given that the 20<sup>th</sup>Annual General Meeting of **Max Alert Systems Limited** will be held through Video Conferencing (VC)/ Other Audio Visual Means (OAVM), on Thursday, August 31, 2023 at 02:00 P.M in accordance with the relevant Circulars issued by the Ministry of Corporate Affairs (MCA) and Securities and Exchange Board of India (SEBI)], to transact the following business:

#### **BACKGROUND:**

The National Company Law Tribunal ("NCLT"), Mumbai Bench Court III, vide order dated August 24<sup>th</sup>, 2021 ("Insolvency Commencement Order") has initiated corporate insolvency resolution process ("CIRP")based on petitions filed by M/S Interocean Fincap Services Pvt Ltd (Operational Creditor) under Section 9of the Insolvency and Bankruptcy Code, 2016 ("the Code"). Mr. Rakesh Kumar Tulsyan, IP Registration No.IBBI/IPA-001/IP-P01144/2018-19/11970 has been appointed as Interim Resolution Professional ("IRP") latter confirmed as Resolution professional by Committee of Creditors ("CoC") to manage affairs of the Company in accordance with the provisions of the Code. Pursuant to the Insolvency Commencement Order and in line with the provisions of the Code, the powers of the Board of Directors were suspended and the same were exercised by IRP/RP. Hence, this meeting is being convened by the Resolution Professional (appointed w.e.f 26th October, 2021) only to the limited extent of discharging the powers of the Board of Directors of the Company which has been conferred upon him in terms of provisions of Section 17 of the Code

#### **ORDINARYBUSINESS:**

**1. To receive, consider and adopt** the Audited Financial Statements (Standalone) of the Company for the financial year ended March 31, 2023 along with Board of Director Report, Statutory Auditors Report and annexures thereon

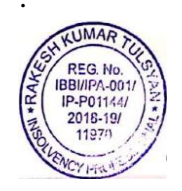

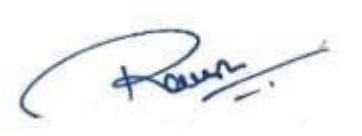

#### Rakesh Tulsyan

Resolution Professional In the matter of MAX ALERT SYSTEMS LIMITED IP Reg.no.: IBBI/IPA-001/IP-P01144/2018-19/11970 Address: B-4, Vinay Tower, Kranti Nagar, Lokhandwala, Kandivali East, Mumbai - 400101 Tel: +91 9969410171 Email: rp.maxalert@gmail.com

Registered Office: 502, 5th Floor, Timmy Arcade, Makwana Road, Marol, Andheri (East), Mumbai, MH 400059. CIN: L74999MH2004PLC144034 Tel No - 9969410171 Email – rp.maxalert@gmail.com

Date : 08/08/2023 Place: Mumbai

(Max Alert Systems Limited is under Corporate Insolvency Resolution Process of the Insolvency andBankruptcy Code, 2016. Its affairs, business and assets are being managed by the Interim Resolution Professional Mr. Rakesh Kumar Tulsyan, appointed by the National Company Law Tribunal by the order dated August 24th, 2021 under the provisions of the Code.

#### **NOTES:**

1. The Ministry of Corporate Affairs ("MCA") has vide its General Circular Nos. 14/2020 dated April 8, 2020 and 17/2020 dated April 13, 2020, in relation to "Clarification on

passing of ordinary and special resolutions by companies under the Companies Act, 2013 and the rules made thereunder on account of the threat posed by Covid-19", General Circular Nos. 20/2020 dated May 5, 2020, and subsequent circulars issued in this regard, the latest being 10/2022 dated December 28, 2022 in relation to "Clarification on holding of annual general meeting (AGM) through Video Conferencing (VC) or Other Audio Visual Means (OAVM)", (collectively referred to as "MCA Circulars") permitted the holding of the Annual General Meeting ("AGM") through VC/OAVM, without the physical presence of the Members at a common venue. In compliance with the MCA Circulars, the AGM of the Company is being held through VC /OAVM. The registered office of the Company shall be deemed to be the venue for the AGM.

- 2. Pursuant to the Circular No. 14/2020 dated April 08, 2020, issued by the Ministry of Corporate Affairs, the facility to appoint proxy to attend and cast vote for the members is not available for this AGM.
- 3. Institutional shareholders/corporate shareholders (i.e. other than individuals, HUFs, NRIs, etc.) are required to send a scanned copy (PDF/JPG Format) of their respective Board or governing body Resolution/Authorization etc., authorizing their representative to attend the AGM through VC/OAVM on their behalf and to vote through remote e-voting. The said Resolution/Authorization shall be sent to the Scrutinizer by e-mail on its registered e-mail address to rp.maxalert@gmail.com with a copy marked to evoting@nsdl.co.in. Institutional shareholders (i.e. other than individuals, HUFs, NRIs etc.) can also upload their Board Resolution/Power of Attorney/Authority Letter, etc. by clicking on "Upload Board Resolution/Authority Letter" displayed under "e-Voting" tab in their login. The proxy form, attendance slip and route map of AGM are not annexed to this notice.
- 4. The Members can join the AGM in the VC/OAVM mode 15 minutes before and after the scheduled time of the commencement of the meeting by following the procedure mentioned in the Notice.
- 5. The attendance of the Members attending the AGM through VC/OAVM will be counted for the purpose of reckoning the quorum under Section 103 of the Companies Act, 2013.
- 6. The register of directors and key managerial personnel (KMP) and their shareholding, maintained under Section 170 of the Act, and the register of contracts or arrangements in which the directors are interested, maintained under Section 189 of the Act, will be available at registered office during office hours.
- 7. In compliance with Section 108 of the Act, read with the corresponding rules, Regulation 44 of the LODR Regulations and in terms of SEBI circular no. SEBI/HO/CFD/CMD/

CIR/P/2020/242 dated December 9, 2020, the Company has provided a facility to its members to exercise their votes electronically through the electronic voting (e-voting) facility provided by the National Securities Depository Limited (NSDL). Members who have cast their votes by remote e-voting prior to the AGM may participate in the AGM but shall not be entitled to cast their votes again. The manner of voting remotely by members holding shares in dematerialized mode and physical mode, and the members who have not registered their email addresses is provided in the 'Instructions for e-voting' section which forms part of this Notice. The Board has appointed Amruta Giradkar and Associates. (Membership No. ACS 48693) (CP No. 19381) Practicing Company Secretaries, as the scrutinizer ("Scrutinizer") for conducting the e-voting process in a fair and transparent manner.

- 8. Members holding shares either in physical or dematerialized form, as on cut-off date, i.e. August 24, 2023, may cast their votes electronically. The e-voting period commences on Saturday, August 26, 2023 (9:00 a.m. IST) and ends on Wednesday, August 30, 2023 (5:00 p.m. IST). The e-voting module will be disabled by NSDL thereafter. Members will not be allowed to vote again on any resolution on which vote has already been cast. The voting rights of members shall be proportionate to their share of the paid-up equity share capital of the Company as on the cut-off date, i.e. August 24, 2023. A person who is not a member as on the cut-off date is requested to treat this Notice for information purposes only.
- 9. Any person holding shares in physical form, and non-individual shareholders who acquire shares of the Company and become members of the Company after the Notice is sent and holding shares as of the cut-off date, i.e. August 24, 2023, may obtain the login ID and password by sending a request to evoting@nsdl.co.in. However, if he / she is already registered with NSDL for remote e-voting, then he / she can use his / her existing user ID and password for casting the vote. In case of individual shareholders holding securities in demat mode, who acquire shares of the Company and become members of the Company after the Notice is sent and holding shares as of the cut-off date i.e. August 24, 2023, may follow steps mentioned in the Notice under 'Instructions for e-voting'.
- 10. In case of joint holders attending the AGM, the Member whose name appears as the first holder in the order of names as per the Register of Members of the Company will be entitled to vote.
- 11. Pursuant to section 91 of the Companies Act, 2013 read with Rule 10 of the Companies (Management and Administration) Rules, 2014 and Regulation 42 of the SEBI (Listing Obligations and Disclosure Requirements) Regulations, 2015, the Register of Members and Share Transfer Books of the Company will remain closed from Saturday, 25th August 2023

to 31th August 2023 (both days inclusive) for the purpose of 20th AGM.

12. In compliance with the aforesaid MCA Circulars and SEBI Circular dated January 15, 2021 read with SEBI Circular dated May 12, 2020, Notice of the AGM along with Annual Report 2022-23 is being sent only through electronic mode to those Members whose e-mail addresses are registered with the Company / Depository Participants. Members may note that the Notice of AGM and the Annual Report 2022-23 will also be available on the Company's website at https://www.maxalert.in/, on the website of the Stock Exchanges i.e. BSE Limited at www.bseindia.com and website on the of NSDL https://www.evoting.nsdl.com.

## THE INSTRUCTIONS FOR MEMBERS FOR REMOTE E-VOTING AND JOINING GENERAL MEETING ARE AS UNDER:-

The remote e-voting period begins on Saturday, August 26, 2023 (9:00 a.m. IST) and ends on Wednesday, August 30, 2023 (5:00 p.m. IST). The remote e-voting module shall be disabled by NSDL for voting thereafter. The Members, whose names appear in the Register of Members / Beneficial Owners as on the record date (cut-off date) i.e. August 24, 2023, may cast their vote electronically. The voting right of shareholders shall be in proportion to their share in the paid-up equity share capital of the Company as on the cut-off date, being August 24, 2023.

### How do I vote electronically using NSDL e-Voting system?

The way to vote electronically on NSDL e-Voting system consists of "Two Steps" which are mentioned below:

### Step 1: Access to NSDL e-Voting system

A. Login method for e-Voting and joining virtual meeting for Individual shareholders holding securities in Demat mode in terms of SEBI circular dated December 9, 2020 on e-Voting facility provided by Listed Companies, Individual shareholders holding securities in Demat mode are allowed to vote through their Demat account maintained with Depositories and Depository Participants. Shareholders are advised to update their mobile number and email Id in their Demat accounts in order to access e-Voting facility.

Login method for Individual shareholders holding securities in Demat mode is given below:

| Type of shareholders | Login Method                                                           |  |  |
|----------------------|------------------------------------------------------------------------|--|--|
| Individual           | 1. Existing <b>IDeAS</b> user can visit the e-Services website of NSDL |  |  |
| Shareholders holding | Viz. https://eservices.nsdl.com either on a Personal Computer          |  |  |
| securities in demat  | or on a mobile. On the e-Services home page click on the               |  |  |
| mode with NSDL.      | "Beneficial Owner" icon under "Login" which is available               |  |  |
|                      | under 'IDeAS' section, this will prompt you to enter your              |  |  |
|                      | existing User ID and Password. After successful authentication,        |  |  |
|                      | you will be able to see e-Voting services under Value added            |  |  |
|                      | services. Click on "Access to e-Voting" under e-Voting                 |  |  |
|                      | services and you will be able to see e-Voting page. Click on           |  |  |
|                      | company name or e-Voting service provider i.e. NSDL and                |  |  |
|                      | you will be re-directed to e-Voting website of NSDL for casting        |  |  |
|                      | your vote during the remote e-Voting period or joining virtual         |  |  |
|                      | meeting & voting during the meeting.                                   |  |  |
|                      | 2. If you are not registered for IDeAS e-Services, option to           |  |  |
|                      | register is available at <u>https://eservices.nsdl.com</u> . Select    |  |  |
|                      | "Register Online for IDeAS Portal" or click at                         |  |  |
|                      | https://eservices.nsdl.com/SecureWeb/IdeasDirectReg.jsp                |  |  |

|                                                                             | 3                                                                                                    | . Visit the e-Voting website of NSDL. Open web browser<br>by typing the following URL:                                                                                                    |
|-----------------------------------------------------------------------------|----------------------------------------------------------------------------------------------------|----------------------------------------------------------------------------------------------------|
|                                                                             |                                                                                                    | https://www.evoting.nsdl.com/ either on a Personal                                                                                                    |
|                                                                             |                                                                                                    | Computer or on a mobile. Once the home page of e-Voting                                                                                                    |
|                                                                             |                                                                                                    | system is launched, click on the icon "Login" which is                                                                                                    |
|                                                                             |                                                                                                    | available under 'Shareholder/Member' section A new                                                                                                    |
|                                                                             |                                                                                                    | screen will open. You will have to enter your User ID (i.e.                                                                                                    |
|                                                                             |                                                                                                    | your sixteen digit demat account number hold with                                                                                                    |
|                                                                             |                                                                                                    | NSDL), Password/OTP and a Verification Code as shown                                                                                                    |
|                                                                             |                                                                                                    | on the screen. After successful authentication, you will be                                                                                                    |
|                                                                             |                                                                                                    | redirected to NSDL Depository site wherein you can see                                                                                                    |
|                                                                             |                                                                                                    | e-Voting page. Click on company name or e-Voting                                                                                                    |
|                                                                             |                                                                                                    | service provider i.e. NSDL and you will be redirected to                                                                                                    |
|                                                                             |                                                                                                    | e-Voting website of NSDL for casting your vote during                                                                                                    |
|                                                                             |                                                                                                    | the remote e-Voting period or joining virtual meeting &                                                                                                    |
|                                                                             |                                                                                                    | voting during the meeting.                                                                                                    |
|                                                                             | 4                                                                                                    | . Shareholders/Members can also download NSDL Mobile                                                                                                    |
|                                                                             |                                                                                                    | App "NSDL Speede" facility by scanning the QR code                                                                                                    |
|                                                                             |                                                                                                    | mentioned below for seamless voting experience.                                                                                                    |
|                                                                             |                                                                                                    | NSDL Mobile App is available on                                                                                                    |
|                                                                             |                                                                                                    |                                                                                                    |
|                                                                             |                                                                                                    |                                                                                                    |
|                                                                             |                                                                                                    | App Store > Google Play                                                                                                    |
|                                                                             |                                                                                                    | App Store Soogle Play                                                                                                    |
|                                                                             |                                                                                                    | App Store Google Play                                                                                                    |
|                                                                             |                                                                                                    | App Store Google Play                                                                                                    |
|                                                                             |                                                                                                    | App Store Coogle Play                                                                                                    |
| Individual                                                                  | 1. U                                                                                                    | App Store Soogle Play                                                                                                    |
| Individual<br>Shareholders holding                                          | 1. U<br>lo                                                                                                    | App Store Google Play<br>Sers who have opted for CDSL Easi / Easiest facility, can<br>gin through their existing user id and password. Option will                                                                                                    |
| Individual<br>Shareholders holding<br>securities in demat                   | 1. U<br>lo<br>be                                                                                                    | App Store Google Play<br>Sers who have opted for CDSL Easi / Easiest facility, can<br>gin through their existing user id and password. Option will<br>a made available to reach e-Voting page without any further                                                                                                    |
| Individual<br>Shareholders holding<br>securities in demat<br>mode with CDSL | 1. U<br>lo<br>be<br>au                                                                                                    | App Store Google Play<br>Google Play<br>Sers who have opted for CDSL Easi / Easiest facility, can<br>gin through their existing user id and password. Option will<br>made available to reach e-Voting page without any further<br>athentication. The users to login Easi /Easiest are requested to                                                                                                    |
| Individual<br>Shareholders holding<br>securities in demat<br>mode with CDSL | 1. U<br>lo<br>be<br>au<br>vi                                                                                                    | App Store Google Play<br>Google Play<br>Sers who have opted for CDSL Easi / Easiest facility, can<br>gin through their existing user id and password. Option will<br>made available to reach e-Voting page without any further<br>thentication. The users to login Easi /Easiest are requested to<br>sit CDSL website www.cdslindia.com and click on login                                                                                                    |
| Individual<br>Shareholders holding<br>securities in demat<br>mode with CDSL | 1. U<br>lo<br>be<br>au<br>vi<br>ic                                                                                                    | App Store Google Play<br>Google Play<br>Geogle Play<br>Sers who have opted for CDSL Easi / Easiest facility, can<br>gin through their existing user id and password. Option will<br>made available to reach e-Voting page without any further<br>thentication. The users to login Easi /Easiest are requested to<br>sit CDSL website www.cdslindia.com and click on login<br>on & New System MyEasi Tab and then user your existing                                                                                                    |
| Individual<br>Shareholders holding<br>securities in demat<br>mode with CDSL | 1. U<br>lo<br>be<br>au<br>vi<br>ic<br>m                                                                                                    | App Store Google Play<br>Google Play<br>Geogle Play<br>Sers who have opted for CDSL Easi / Easiest facility, can<br>gin through their existing user id and password. Option will<br>a made available to reach e-Voting page without any further<br>atthentication. The users to login Easi /Easiest are requested to<br>sit CDSL website www.cdslindia.com and click on login<br>on & New System MyEasi Tab and then user your existing<br>y Easi username & password.                                                                                                    |
| Individual<br>Shareholders holding<br>securities in demat<br>mode with CDSL | 1. U<br>lo<br>be<br>au<br>vi<br>ic<br>m<br>2. A                                                                                                    | App Store Google Play<br>Coogle Play<br>Coogle P |
| Individual<br>Shareholders holding<br>securities in demat<br>mode with CDSL | 1. U<br>lo<br>be<br>au<br>vi<br>ic<br>m<br>2. A<br>th                                                                                                  | App Store Google Play<br>Google Play<br>Geogle Play<br>Constraints of the second state of the second state of th                                                                                                    |
| Individual<br>Shareholders holding<br>securities in demat<br>mode with CDSL | 1. U<br>lo<br>be<br>au<br>vi<br>ic<br>m<br>2. A<br>th<br>is                                                                                            | App Store Google Play<br>Google Play<br>Google Play<br>Constraints of the second second seco                                                                                                    |
| Individual<br>Shareholders holding<br>securities in demat<br>mode with CDSL | 1. U<br>lo<br>be<br>au<br>vi<br>ic<br>m<br>2. A<br>th<br>is<br>cl                                                                                      | App Store Coogle Play<br>Coogle Play<br>Coogle Coogle Coog                                                                               |
| Individual<br>Shareholders holding<br>securities in demat<br>mode with CDSL | <ol> <li>U</li> <li>lo</li> <li>be</li> <li>au</li> <li>vi</li> <li>ic</li> <li>m</li> <li>A</li> <li>th</li> <li>is</li> <li>cl</li> <li>V</li> </ol> | App Store Coogle Play<br>Coogle Play<br>Coogle Coogle Coogle Coogle Coogle Coogle Play<br>Coogle Coogle Co                                                                                   |
| Individual<br>Shareholders holding<br>securities in demat<br>mode with CDSL | 1. U<br>lo<br>be<br>au<br>vi<br>ic<br>m<br>2. A<br>th<br>is<br>cl<br>V<br>vv                                                                           | App Store Coogle Play<br>Coogle Play<br>Coogle Coogle Coog                                                                               |

|                       | also links provided to access the system of all e-Voting Service      |
|-----------------------|-----------------------------------------------------------------------|
|                       | providers' website directly                                           |
|                       | providers website directly.                                           |
|                       | 3. If the user is not registered for Easi/Easiest, option to register |
|                       | is available at CDSL website <u>www.cdslindia.com</u> and click on    |
|                       | login & New System Myeasi Tab and then click on registration option   |
|                       | A Alternatively the user can directly access a Voting page by         |
|                       | 4. Alternatively, the user can directly access e-voling page by       |
|                       | providing Demat Account Number and PAN No. from a e-                  |
|                       | Voting link available on <u>www.cdslindia.com</u> home page. The      |
|                       | system will authenticate the user by sending OTP on registered        |
|                       | Mobile & Email as recorded in the Demat Account. After                |
|                       | successful authentication, user will be able to see the e-Voting      |
|                       | option where the evoting is in progress and also able to directly     |
|                       | access the system of all e-Voting Service Providers                   |
|                       |                                                                       |
| Individual            | You can also login using the login credentials of your demat          |
| Shareholders (holding | account through your Depository Participant registered with           |
| securities in demat   | NSDL/CDSL for e-Voting facility. Upon logging in, you will be         |
| mode) login through   | able to see e-Voting option. Click on e-Voting option, you will be    |
| their depository      | redirected to NSDI/CDSI Depository site after successful              |
|                       | the time subscription and a voting feature Click on                   |
| participants          | authentication, wherein you can see e-voting feature. Click on        |
|                       | company name or e-Voting service provider i.e. NSDL and you           |
|                       | will be redirected to e-Voting website of NSDL for casting your       |
|                       | vote during the remote e-Voting period or joining virtual meeting     |
|                       | & voting during the meeting.                                          |
|                       |                                                                       |
|                       |                                                                       |

Important note: Members who are unable to retrieve User ID/ Password are advised to use Forget User ID and Forget Password option available at abovementioned website. Helpdesk for Individual Shareholders holding securities in demat mode for any technical

| issues related to login through Depository i.e. NSDL and CDSL. |                                                   |  |  |  |
|----------------------------------------------------------------|---------------------------------------------------|--|--|--|
| Login type                                                     | Helpdesk details                                  |  |  |  |
| Individual Shareholders holding                                | Members facing any technical issue in login can   |  |  |  |
| securities in demat mode with NSDL                             | contact NSDL helpdesk by sending a request at     |  |  |  |
|                                                                | evoting@nsdl.co.in or call at 022 - 4886 7000 and |  |  |  |
|                                                                | 022 - 2499 7000                                   |  |  |  |
| Individual Shareholders holding                                | Members facing any technical issue in login can   |  |  |  |
| securities in demat mode with CDSL                             | contact CDSL helpdesk by sending a request at     |  |  |  |
|                                                                | helpdesk.evoting@cdslindia.com or contact at toll |  |  |  |
|                                                                | free no. 1800 22 55 33                            |  |  |  |

B) Login Method for e-Voting and joining virtual meeting for shareholders other than Individual shareholders holding securities in demat mode and shareholders holding securities in physical mode.

### How to Log-in to NSDL e-Voting website?

- 1. Visit the e-Voting website of NSDL. Open web browser by typing the following URL: <u>https://www.evoting.nsdl.com/</u> either on a Personal Computer or on a mobile.
- 2. Once the home page of e-Voting system is launched, click on the icon "Login" which is available under 'Shareholder/Member' section.
- 3. A new screen will open. You will have to enter your User ID, your Password/OTP and a Verification Code as shown on the screen.

Alternatively, if you are registered for NSDL eservices i.e. IDEAS, you can log-in at <u>https://eservices.nsdl.com/</u> with your existing IDEAS login. Once you log-in to NSDL eservices after using your log-in credentials, click on e-Voting and you can proceed to Step 2 i.e. Cast your vote electronically.

| Manner of holding shares i.e. Demat | Your User ID is:                        |
|-------------------------------------|-----------------------------------------|
| (NSDL or CDSL) or Physical          |                                         |
| a) For Members who hold shares in   | 8 Character DP ID followed by 8 Digit   |
| demat account with NSDL.            | Client ID                               |
|                                     | For example if your DP ID is IN300***   |
|                                     | and Client ID is 12***** then your user |
|                                     | ID is IN300***12*****.                  |
| b) For Members who hold shares in   | 16 Digit Beneficiary ID                 |
| demat account with CDSL.            | For example if your Beneficiary ID is   |
|                                     | 12************* then your user ID is    |
|                                     | 12******                                |
| c) For Members holding shares in    | EVEN Number followed by Folio           |
| Physical Form.                      | Number registered with the company      |
|                                     | For example if folio number is 001***   |
|                                     | and EVEN is 101456 then user ID is      |
|                                     | 101456001***                            |

4. Your User ID details are given below :

5. Password details for shareholders other than Individual shareholders are given below:

- a) If you are already registered for e-Voting, then you can user your existing password to login and cast your vote.
- b) If you are using NSDL e-Voting system for the first time, you will need to retrieve the 'initial password' which was communicated to you. Once you retrieve your 'initial password', you need to enter the 'initial password' and the system will force you to change your password.
- c) How to retrieve your 'initial password'?
  - (i) If your email ID is registered in your demat account or with the company, your 'initial password' is communicated to you on your email ID. Trace the email sent to you from NSDL from your mailbox. Open the email and open the attachment i.e. a .pdf file. Open the .pdf file. The password to open the .pdf file is your 8 digit client ID for NSDL account, last 8 digits of client ID for CDSL account or folio number for shares held in physical form. The .pdf file contains your 'User ID' and your 'initial password'.
  - (ii) If your email ID is not registered, please follow steps mentioned below in **process for those shareholders whose email ids are not registered.**
- 6. If you are unable to retrieve or have not received the "Initial password" or have forgotten your password:
  - a) Click on "<u>Forgot User Details/Password?</u>"(If you are holding shares in your demat account with NSDL or CDSL) option available on www.evoting.nsdl.com.
  - b) <u>Physical User Reset Password?</u>" (If you are holding shares in physical mode) option available on <u>www.evoting.nsdl.com</u>.
  - c) If you are still unable to get the password by aforesaid two options, you can send a request at <a href="mailto:evoting@nsdl.co.in">evoting@nsdl.co.in</a> mentioning your demat account number/folio number, your PAN, your name and your registered address etc.
  - d) Members can also use the OTP (One Time Password) based login for casting the votes on the e-Voting system of NSDL.
- 7. After entering your password, tick on Agree to "Terms and Conditions" by selecting on the check box.
- 8. Now, you will have to click on "Login" button.
- 9. After you click on the "Login" button, Home page of e-Voting will open.

### Step 2: Cast your vote electronically and join General Meeting on NSDL e-Voting system.

# How to cast your vote electronically and join General Meeting on NSDL e-Voting system?

- 1. After successful login at Step 1, you will be able to see all the companies "EVEN" in which you are holding shares and who's voting cycle and General Meeting is in active status.
- 2. Select "EVEN" of company for which you wish to cast your vote during the remote e-Voting period and casting your vote during the General Meeting. For joining virtual meeting, you need to click on "VC/OAVM" link placed under "Join Meeting".
- 3. Now you are ready for e-Voting as the Voting page opens.
- 4. Cast your vote by selecting appropriate options i.e. assent or dissent, verify/modify the number of shares for which you wish to cast your vote and click on "Submit" and also "Confirm" when prompted.
- 5. Upon confirmation, the message "Vote cast successfully" will be displayed.
- 6. You can also take the printout of the votes cast by you by clicking on the print option on the confirmation page.

7. Once you confirm your vote on the resolution, you will not be allowed to modify your vote.

### **General Guidelines for shareholders**

- Institutional shareholders (i.e. other than individuals, HUF, NRI etc.) are required to send scanned copy (PDF/JPG Format) of the relevant Board Resolution/ Authority letter etc. with attested specimen signature of the duly authorized signatory(ies) who are authorized to vote, to the Scrutinizer by e-mail to <u>amruta@csamrutagiradkar.com</u> with a copy marked to <u>evoting@nsdl.co.in</u>. Institutional shareholders (i.e. other than individuals, HUF, NRI etc.) can also upload their Board Resolution / Power of Attorney / Authority Letter etc. by clicking on "Upload Board Resolution / Authority Letter" displayed under "e-Voting" tab in their login.
- 2. It is strongly recommended not to share your password with any other person and take utmost care to keep your password confidential. Login to the e-voting website will be disabled upon five unsuccessful attempts to key in the correct password. In such an event, you will need to go through the "Forgot User Details/Password?" or "Physical User Reset Password?" option available on www.evoting.nsdl.com to reset the password.
- In case of any queries, you may refer the Frequently Asked Questions (FAQs) for Shareholders and e-voting user manual for Shareholders available at the download section of <u>www.evoting.nsdl.com</u> or call on.: 022 - 4886 7000 and 022 - 2499 7000 or send a request to NSDL at <u>evoting@nsdl.co.in</u>

# Process for those shareholders whose email ids are not registered with the depositories for procuring user id and password and registration of e mail ids for e-voting for the resolutions set out in this notice:

- 1. In case shares are held in physical mode please provide Folio No., Name of shareholder, scanned copy of the share certificate (front and back), PAN (self-attested scanned copy of PAN card), AADHAR (self-attested scanned copy of Aadhar Card) by email to rp.maxalert@gmail.com
- 2. In case shares are held in demat mode, please provide DPID-CLID (16 digit DPID + CLID or 16 digit beneficiary ID), Name, client master or copy of Consolidated Account statement, PAN (self-attested scanned copy of PAN card), AADHAR (self-attested scanned copy of Aadhar Card) to (rp.maxalert@gmail.com). If you are an Individual shareholders holding securities in demat mode, you are requested to refer to the login method explained at step 1 (A) i.e. Login method for e-Voting and joining virtual meeting for Individual shareholders holding securities in demat mode.
- 3. Alternatively shareholder/members may send a request to <u>evoting@nsdl.co.in</u> for procuring user id and password for e-voting by providing above mentioned documents.
- 4. In terms of SEBI circular dated December 9, 2020 on e-Voting facility provided by Listed Companies, Individual shareholders holding securities in demat mode are allowed to vote through their demat account maintained with Depositories and Depository Participants. Shareholders are required to update their mobile number and email ID correctly in their demat account in order to access e-Voting facility.

# THE INSTRUCTIONS FOR MEMBERS FOR e-VOTING ON THE DAY OF THE EGM/AGM ARE AS UNDER:-

- 1. The procedure for e-Voting on the day of the AGM is same as the instructions mentioned above for remote e-voting.
- Only those Members/ shareholders, who will be present in the AGM through VC/OAVM facility and have not casted their vote on the Resolutions through remote e-Voting and are otherwise not barred from doing so, shall be eligible to vote through e-Voting system in the EGM/AGM.
- 3. Members who have voted through Remote e-Voting will be eligible to attend the EGM/AGM. However, they will not be eligible to vote at the AGM.
- 4. The details of the person who may be contacted for any grievances connected with the facility for e-Voting on the day of the AGM shall be the same person mentioned for Remote e-voting.

# INSTRUCTIONS FOR MEMBERS FOR ATTENDING THE AGM THROUGH VC/OAVM ARE AS UNDER:

- 1. Member will be provided with a facility to attend the AGM through VC/OAVM through the NSDL e-Voting system. Members may access by following the steps mentioned above for **Access to NSDL e-Voting system**. After successful login, you can see link of "VC/OAVM" placed under "**Join meeting**" menu against company name. You are requested to click on VC/OAVM link placed under Join Meeting menu. The link for VC/OAVM will be available in Shareholder/Member login where the EVEN of Company will be displayed. Please note that the members who do not have the User ID and Password for e-Voting or have forgotten the User ID and Password may retrieve the same by following the remote e-Voting instructions mentioned in the notice to avoid last minute rush.
- 2. Members are encouraged to join the Meeting through Laptops for better experience.
- 3. Further Members will be required to allow Camera and use Internet with a good speed to avoid any disturbance during the meeting.
- 4. Please note that Participants Connecting from Mobile Devices or Tablets or through Laptop connecting via Mobile Hotspot may experience Audio/Video loss due to Fluctuation in their respective network. It is therefore recommended to use Stable Wi-Fi or LAN Connection to mitigate any kind of aforesaid glitches.
- 5. Shareholders who would like to express their views/have questions may send their questions in advance mentioning their name demat account number/folio number, email id, mobile number at <u>rp.maxalert@gmail.com</u> The same will be replied by the company suitably
- 6. Members who would like to express their views or ask questions during the AGM may register themselves as a speaker by sending their request from their registered e-mail address mentioning their name, DP ID and Client ID/Folio number, PAN, mobile number at <u>rp.maxalert@gmail.com</u> from August 24, 2023 (9:00 a.m. IST) to August 30, 2023 (5:00 p.m. IST). Those Members who have registered themselves as a speaker will only be allowed to express their views/ask questions during the AGM. The Company reserves the right to restrict the number of speakers depending on the availability of time for the AGM